# SISTEMA GESTIÓN ESTUDIANTES

# **CREAR E IMPRIMIR CERTIFICADOS ANALÍTICOS**

# - DIRECTIVOS -- PERSONAL AUTORIZADO -

### - NIVEL SECUNDARIO -

ENTRE TODOS

## ÍNDICE

| SIS | тема Gestión Estudiantes         | 1  |
|-----|----------------------------------|----|
| 1.  | Acceso                           | 3  |
| 2.  | Buscar Estudiantes               | 4  |
| 3.  | Registro de Notas                | 6  |
| 4.  | Agregar Materias Optativas       | 10 |
| 5.  | Imprimir Certificados Analíticos | 11 |

### SISTEMA GESTIÓN ESTUDIANTES CREAR E IMPRIMIR CERTIFICADOS ANALÍTICOS

Como Director o Personal Autorizado el Sistema permite la carga de las Notas de Cursos anteriores de un Estudiante. Es importante que se registren estas Notas para poder generar el analítico.

#### 1. Acceso

A través del Menú, se puede ingresar desde la siguiente opción:

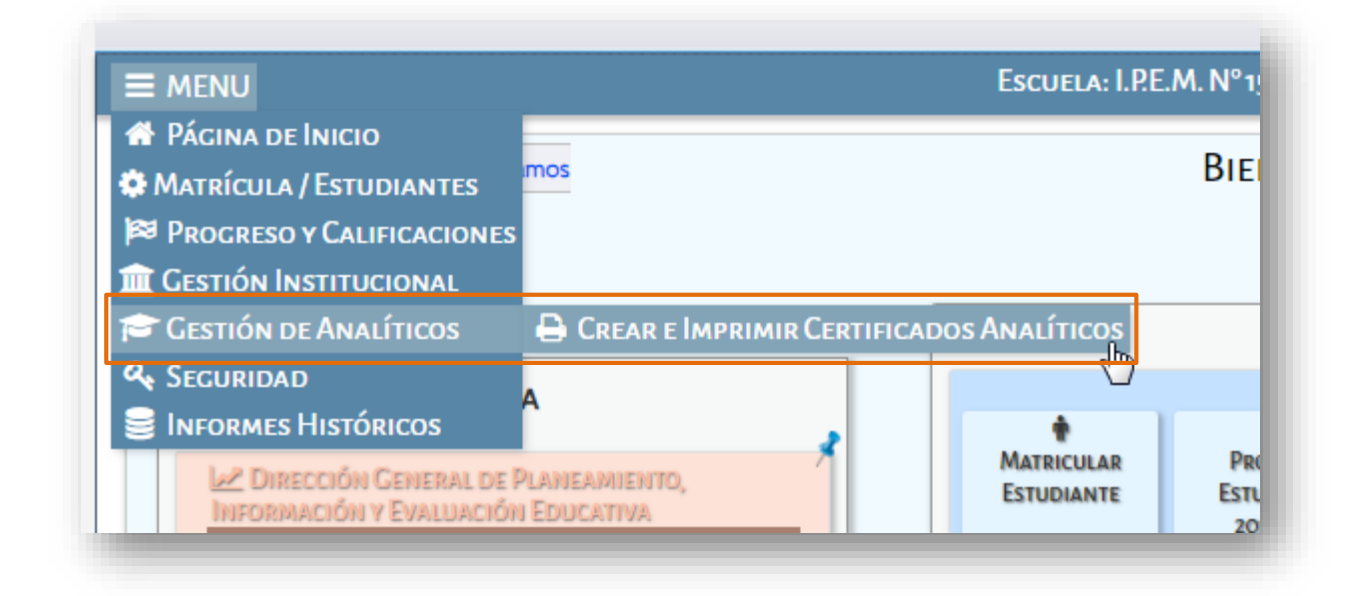

También a través de la Página Principal

| ALÍTICOS | Ana | CREAR E IMPRIMIR CERTIFICADOS ANALÍTICOS |
|----------|-----|------------------------------------------|
|----------|-----|------------------------------------------|

ОГ

### 2. Buscar Estudiantes

El Sistema permite buscar Estudiantes que tienen una inscripción vigente en el año en curso o Estudiantes que fueron egresados en años anteriores.

Al ingresar a través del botón "Crear e Imprimir Certificados Analíticos", aparecerá la siguiente pantalla:

|                  |                            |                |                                      | Gestión Estudiantes           |
|------------------|----------------------------|----------------|--------------------------------------|-------------------------------|
|                  |                            |                | Escuela: I.P.E.M. Nº 157 - PRESIDENT | E SARMIENTO - CAMBIAR ESCUELA |
| CREAR E          | IMPRIMIR CERTIFICAL        | DOS ANALÍTICOS |                                      |                               |
| Filtros de da    | itos                       |                |                                      |                               |
| Crear/Editar ana | alíticos para:             |                |                                      |                               |
| Estudiantes A    | ictuales UEstudiantes Egre | isados         |                                      |                               |
| Curso:Selec      | cione un curso             | •              |                                      |                               |
| Q Buscar         |                            |                |                                      |                               |
|                  | Tipo Documento             | Sexo Apellido  | Nombre                               | Acciones                      |
| Nro.             |                            |                |                                      |                               |

Seleccionar un Curso y hacer clic en Q Buscar :

| NARCERTIFICADOS ANALÍTICOS         FILTROS DE DATOS         Crear/Editar analíticos para:         © Estudiantes Actuales       © Estudiantes Egresados         Curso: SEXTO AÑO "A " MAÑANA (687197909)         © Buscar       •         Nro. Documento       Tipo Documento       Sexo       Apellido       Nombre       Acciones         1111111       DNI       M       LOPEZ       PEDRO       I el el el el el el el el el el el el el                                                                                                    |                                                                        |                                                           |           |          | ESCUELA: I.P.E.M. N° 157 - PRESIDENTE SARMIENTO - CAMBIAR ESCUEL |          |  |  |
|----------------------------------------------------------------------------------------------------|------------------------------------------------------------------------|-----------------------------------------------------------|-----------|----------|------------------------------------------------------------------|----------|--|--|
| Nro. Documento       Tipo Documento       Sexo       Apellido       Nombre       Acciones         1111111       DNI       M       LOPEZ       PEDRO       I et al.         98989898       DNI       M       SUAREZ       TOMAS       I et al.                                                                                                    | CREAR E IMPR                                                           | IMIR CERTIFICADOS                                         | Analít    | ICOS     |                                                                  |          |  |  |
| Crear/Editar analiticos para:         © Estudiantes Actuales       © Estudiantes Egresados         Curso:       SEXTO AÑO "A " MAÑANA (687197909)       •         Q Buscar       •         Nro. Documento       Tipo Documento       Sexo       Apellido       Nombre       Acciones         1111111       DNI       M       LOPEZ       PEDRO       I et al.         9898989       DNI       M       SUAREZ       TOMAS       •                                                                                                    | FILTROS DE DATOS                                                       |                                                           |           |          |                                                                  |          |  |  |
| Q BuscarNro. DocumentoTipo DocumentoSexoApellidoNombreAcciones1111111DNIMLOPEZPEDROImage: Compared to the second to the second                                                                           | Crear/Editar analiticos<br>estudiantes Actuales<br>Curso: SEXTO AÑO ", | para:<br>s @Estudiantes Egresado<br>A " MAÑANA (687197909 | os<br>) ▼ |          |                                                                  |          |  |  |
| 1111111         DNI         M         LOPEZ         PEDRO         Image: Compared and the second and the second and th | Q Buscar<br>Nro. Documento                                             | Tipo Documento                                            | Sexo      | Apellido | Nombre                                                           | Acciones |  |  |
| 98989898 DNI M SUAREZ TOMAS +                                                                                                    | 11111111                                                               | DNI                                                       | М         | LOPEZ    | PEDRO                                                            | <b>B</b> |  |  |
|                                                                                                    | 98989898                                                               | DNI                                                       | М         | SUAREZ   | TOMAS                                                            | +        |  |  |

Es posible realizar estas acciones:

- Nuevo: Este ícono <sup>+</sup>lo lleva a la sección que permite registrar Notas.
- **Editar:** A través la opción *s* es posible continuar con el registro de Notas.
- **Imprimir:** Esta opción 😑 permite descargar e imprimir el Certificado Analítico.

Estas dos últimas, se habilitan cuando se ha comenzado con el registro de Notas.

Al seleccionar la opción 🛨 el Sistema muestra los datos del Estudiante seleccionado:

| ATOS DEL EST                                                                        | UDIANTE                                                                                                    |                |              |              |                      |                                         |          |
|-------------------------------------------------------------------------------------|----------------------------------------------------------------------------------------------------|----------------|--------------|--------------|----------------------|-----------------------------------------|----------|
| SUAR<br>DNI 9898989<br>Lugar de Nac<br>Fecha de Nac<br>Fecha de Ing<br>Fecha de Egr | EZ, TOMAS<br>98<br>imiento: SIN ASIGNAR, SIN<br>imiento: 26/12/1999<br>reso:                                                | I ASIGNAR      |              |              |                      |                                         |          |
| Observacione                                                                        | 25:                                                                                                    |                |              |              |                      |                                         |          |
|                                                                                     |                                                                                                    |                |              |              |                      |                                         |          |
|                                                                                     |                                                                                                    |                |              |              |                      |                                         |          |
| ALIFICACIONE<br>Grado/Año                                                           | ES POR GRADO/AÑO                                                                                                    |                |              | 6            |                      |                                         |          |
| <b>ALIFICACIONE</b><br>rado/Año<br>יRIMER<br>אווו                                   | ES POR GRADO/AÑO<br>Calificaciones<br>Plan de Estudios: (68719774                                                           | 7iciclo Basico |              | ß            |                      |                                         |          |
| alificacione<br>Grado/Año<br>PRIMER<br>AÑO                                          | ES POR CRADO/AÑO<br>Calificaciones<br>Plan de Estudios: (68719774<br>Espacio Curricular                                     | 7)CICLO BASICO | Calificación | Mes          | Año                  | Establecimiento                         | Acciones |
| alificacioni<br>irado/Año<br>irimer<br>iño                                          | ES POR CRADO/AÑO<br>Calificaciones<br>Plan de Estudios: (68719774<br>Espacio Curricular<br>CIENCIAS NATURALES -<br>BIOLOGIA | 77CICLO BASICO | Calificación | Mes<br>FEB T | <b>Año</b><br>2018 ▼ | Establecimiento<br>Este establecimiento | Acciones |

- En la sección "Datos del Estudiante" es posible ingresar la Fecha de Ingreso/Egreso y Observaciones. Estos datos no son obligatorios.
- En la sección "Calificaciones por Grado/Año" se muestra el listado de Años y Materias que corresponden al Plan de Estudios que ha cursado el Estudiante.

Si la Escuela tiene asignado más de un Plan de Estudio para un mismo año, el Sistema permite seleccionar el Plan de Estudio y lista las Materias que corresponden al mismo.

En el ejemplo anterior, la Escuela tiene asignado un solo Plan de Estudio, por consiguiente, se encuentra deshabilitada la opción para seleccionar otro Plan.

En el caso que hubiera más de un Plan de Estudio deberá seleccionar el que corresponda.

| TERCER Plan de Estudi<br>AÑO | <ul> <li>SELECCIONE UN PLAN</li> <li>SELECCIONE UN PLAN</li> <li>(687197909)ECONOMIA Y ADMINISTRACION</li> <li>(687197747)CICLO BASICO</li> </ul> | <b>▼</b> |
|------------------------------|----------------------------------------------------------------------------------------------------|----------|
| CUARTO Plan de Estudi<br>AÑO | DS:SELECCIONE UN PLAN                                                                                                    | T        |
| QUINTO Plan de Estudi<br>AÑO | DS:SELECCIONE UN PLAN                                                                                                    | T        |

Es posible registrar Notas de Años anteriores al que se encuentra en curso actualmente, es decir, si el Estudiante se encuentra Matriculado en 3er Año, se pueden registrar las Notas de 1er y 2do Año.

Si posee Notas registradas en años anteriores, el Sistema las muestra y es posible modificarlas. Esto es posible si han sido registradas por el mismo Establecimiento Educativo.

#### 3. Registro de Notas

Para realizar este procedimiento, es necesario completar una serie de datos, como ser: la "**Condición**" de Aprobación de la Materia, Calificación obtenida, el Mes y Año de aprobación y la Escuela en que lo hizo.

| irado/Año     | Calificaciones                                          |           |              |              |        |                      |          |  |  |
|---------------|---------------------------------------------------------|-----------|--------------|--------------|--------|----------------------|----------|--|--|
| PRIMER<br>AÑO | Plan de Estudios: (687197751) CICLO BASICO - INDUSTRIAL |           |              |              |        |                      |          |  |  |
|               | Espacio Curricular                                      | Condición | Calificación | Mes          | Año    | Establecimiento      | Acciones |  |  |
|               | MATEMATICA                                              |           | }            | FEB <b>v</b> | 2018 🔻 | Este establecimiento | V        |  |  |
|               | LENGUA Y LITERATURA                                     | EQUIV.    |              | FEB <b>v</b> | 2018 🔻 | Este establecimiento | •        |  |  |
|               | CIENCIAS NATURALES -<br>BIOLOGIA                        | REGULAR V |              | FEB <b>v</b> | 2018 🔻 | Este establecimiento | T        |  |  |
|               | CIENCIAS NATURALES -<br>FISICA                          | REGULAR V |              | FEB V        | 2018 🔻 | Este establecimiento | T        |  |  |

- La **Condición** de aprobación puede ser:

Ministerio de

EDUCACION

- **Regular:** Si se selecciona, se registra directamente la Nota en la casilla de Calificación.
- Libre

Dirección de

SISTEMAS

- Equivalencia: al optar por esta opción, el Sistema permite calificar "Con Nota Numérica" o "Sin Nota Numérica".
  - Con Nota Numérica: Directamente se registra la Nota del Estudiante.

- **Sin Nota Numérica:** Si no se cuenta con Nota, directamente es posible tildar la casilla y seleccionar alguna de las opciones que se despliegan: Aprobado, Adeuda u Otro.

| Condición | Calificación                                                 | Calificación                                                                                                    |
|-----------|--------------------------------------------------------------|----------------------------------------------------------------------------------------------------|
| EQUIV. V  | Sin nota<br>numérica<br>(seleccionar<br>valor)<br>APROBADO V | <ul> <li>Sin nota<br/>numérica<br/>(seleccionar<br/>valor)</li> <li>APROBADO ▼<br/>APROBADO<br/>ADEUDA<br/>OTRO</li> </ul> |

- En **Calificación**, ingresar la Nota Final obtenida por el Estudiante. Las calificaciones pueden ser valores enteros o decimales, los mismos deben cargarse con coma Ej. 9,50.

- En Mes y Año ingresar la Fecha en que fue aprobada la Materia.

- En Establecimiento, informar la Escuela en la que aprobó la Materia.

| Espacio Curricular              | Condición | Calificación | Mes          | Año    | Establecimiento                                                                                      | Acciones |
|---------------------------------|-----------|--------------|--------------|--------|----------------------------------------------------------------------------------------------------|----------|
| BIOLOGIA                        | REGULAR • | 9            | DIC 🔻        | 2016 🔻 | Este establecimiento                                                                                 |          |
| CIENCIAS NATURALES -<br>QUIMICA | REGULAR • |              | FEB <b>v</b> | 2018 🔻 | Otro de la Provincia de Córdoba<br>Est. Municipal y/o Nacional<br>Est. de otra provincia / otro país |          |

Secretaría de Gestión Administrativa Dirección de Sistemas (+54) (0351) 4462400 int. 3010/3011 Santa Rosa 751- 3er Piso Córdoba Capital - República Argentina. Se pueden presentar 4 situaciones:

- **Este establecimiento**: Si el Estudiante aprobó la Materia en la Escuela que genera el Analítico, directamente dejar seleccionada esta opción.
- Otro de la Provincia de Córdoba: Si el Estudiante aprobó la Materia en otra Escuela de la Provincia de Córdoba, el Sistema muestra una opción que permite buscarla.

| Espacio Curricular               | Condición        | Calificación | Mes          | Año    | Establecimiento                   | Acciones |
|----------------------------------|------------------|--------------|--------------|--------|-----------------------------------|----------|
| CIENCIAS NATURALES -<br>BIOLOGIA | REGULAR <b>T</b> |              | MAR <b>v</b> | 2018 🔻 | Otro de la Provincia de Córdoba 🔻 |          |

Al hacer clic en Seleccionar Establecimiento, se puede buscar la Escuela por Código de Empresa o por Nombre.

| Código Escuela: Ej: EE0520110        |  |
|--------------------------------------|--|
| Nombre Escuela: Ej: Gabriela Mistral |  |
|                                      |  |
|                                      |  |
| Q Buscar Escuela                     |  |

Ingresar el Código de la Escuela y presionar Q Buscar Escuela, el Sistema muestra los datos de la Escuela que coincida con los datos de búsqueda.

| - Buscar Escuela | Destino                                                                 |           |             |
|------------------|-------------------------------------------------------------------------|-----------|-------------|
| Código Escuela:  | EE0550857                                                               |           |             |
| Nombre Escuela   | Ej: Gabriela Mistral                                                    |           |             |
| Q Buscar Escuela |                                                                         |           |             |
| ELI]A UNA DE LAS | SIGUIENTES ESCUELAS                                                     |           |             |
| Código Escuela   | Nombre Escuela                                                          | Ubicación | Seleccionar |
| EE0550857        | DOCTOR JUAN BIALET MASSE (ANEXO ESCUELA<br>HOGAR Nº 1 ALBERTO R. MAGGI) | ۲         |             |

Seleccionar la Escuela e ingresar un nombre corto de la misma para que pueda mostrarse luego

en el Analítico. Por último, seleccionar Confirmar selección para registrar la Escuela.

| Código Escuela   | EE0550857                                              |                         |                |
|------------------|--------------------------------------------------------|-------------------------|----------------|
| g courge Escuera | . EE0000007                                            |                         |                |
| Nombre Escuela   | Ej: Gabriela Mistral                                   |                         |                |
|                  |                                                        |                         |                |
|                  |                                                        |                         |                |
| Q Buscar Escuela |                                                        |                         |                |
|                  |                                                        |                         |                |
| ELI]A UNA DE LAS | SIGUIENTES ESCUELAS                                    |                         |                |
| ódigo Escuela    | Nombre Escuela                                         | Ubicación               | Seleccionar    |
| FE0550857        | DOCTOR JUAN BIALET MASSE (ANEXO ESCUELA                | Ø                       |                |
|                  | HOGAR Nº 1 ALBERTO R. MAGGI)                           | -                       |                |
|                  |                                                        |                         |                |
| Escuela Selecci  | onada: EE0550857 - DOCTOR JUAN BIALET MASS             | E (ANEXO ESCU           | ELA HOGAR Nº 1 |
|                  | ALBERTO R. MAGGI)                                      |                         |                |
| Ingrese un nom   | bre corto para la escuela de origen (máx. 15 caractero | es): <u>DR</u> JUAN BIA | LET            |
|                  | Confirmat selección                                    |                         |                |
|                  |                                                        |                         |                |

Para estas últimas opciones, el procedimiento es el mismo.

- Est. Municipal y/o Nacional
- Est. de otra provincia / otro país

| Stubicennento               |   |
|-----------------------------|---|
| Est. Municipal y/o Nacional | • |
| Seleccionar Establecimiento |   |

Al presionar **Seleccionar Establecimiento**, el Sistema permite ingresar el nombre corto de la Escuela.

| Ingrese un nombre corto para la escuela de origen (máx. 15 caracteres):<br>Confirmar selección | Ingrese un nombre corto para la escuela de origen (máx. 15 caracteres):<br>Confirmar selección |                  |                                       |                     |  |
|------------------------------------------------------------------------------------------------|------------------------------------------------------------------------------------------------|------------------|---------------------------------------|---------------------|--|
| Ingrese un nombre corto para la escuela de origen (máx. 15 caracteres):<br>Confirmar selección | Ingrese un nombre corto para la escuela de origen (máx. 15 caracteres):<br>Confirmar selección |                  |                                       |                     |  |
| Confirmar selección                                                                            | Confirmar selección                                                                            | Ingrese un nomb  | re corto para la escuela de origen (m | áv 15 caracteres):  |  |
| Confirmar selección                                                                            | Confirmar selección                                                                            | ingrese un nombi | e conto para la escuela de origen una | ax. 15 caracteresi. |  |
|                                                                                                |                                                                                                |                  | Confirmar sele                        | ección              |  |

Para guardar la información registrada es necesario seleccionar el botón Buardar borrador no ser así, al abandonar la página, las notas no quedarán efectivamente registradas.

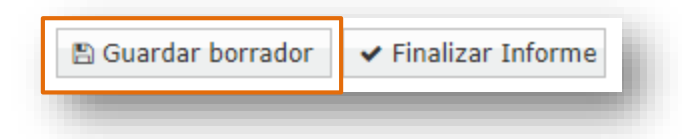

#### 4. Agregar Materias Optativas

Dirección de

Ministerio de

Los Planes de Estudio que poseen Materias Optativas, deben ser cargadas a través de la opción +<u>Agregar optativa</u> que se encuentra al seleccionar el Plan de Estudios.

| Grado/Año     | Calificaciones                             |                           |
|---------------|--------------------------------------------|---------------------------|
| PRIMER<br>AÑO | Plan de Estudios: (687197747) CICLO BASICO | + <u>Agregar optativa</u> |

Al seleccionar esta opción, aparecerá una ventana en la que se listan las Materias Optativas disponibles para la selección.

| Nombre                          | Acciones |
|---------------------------------|----------|
| Lengua y Literatura - Escritura | +        |
| MATERIA ARTISTICA               | +        |
| MATERIA DE PRUEBA OPTATIVA      | +        |
|                                 |          |

Secretaría de Gestión Administrativa Dirección de Sistemas (+54) (0351) 4462400 int. 3010/3011 Santa Rosa 751- 3er Piso Córdoba Capital - República Argentina. , de

Al hacer clic en 🕇 la Materia Optativa se agregará automáticamente al resto de las Materias.

Si por algún motivo la Materia Optativa agregada no correspondiera, se la puede eliminar haciendo un clic en **\***\_Quitar.

|                                         |           |                                 | _               |
|-----------------------------------------|-----------|---------------------------------|-----------------|
| EDUCACION ARTISTICA -<br>ARTES VISUALES | REGULAR • | FEB  2018  Este establecimiento | × <u>Quitar</u> |
|                                         |           |                                 |                 |

#### 5. Imprimir Certificados Analíticos

Dirección de

SISTEMAS

Se ingresa a través de la opción Imprimir 😑 .

Ministerio de

EDUCACIÓN

| Nro. Documento | Tipo Documento | Sexo | Apellido | Nombre | Acciones         |
|----------------|----------------|------|----------|--------|------------------|
| 11111111       | DNI            | М    | LOPEZ    | PEDRO  | د <del>ا</del> س |
| 98989898       | DNI            | М    | SUAREZ   | TOMAS  |                  |
|                |                | _    |          |        |                  |

Al hacer clic en ese ícono se desplegará la siguiente ventana que está compuesta por: El Historial de Impresiones realizadas al Analítico actual, Información de la Carrera, el Resumen de Calificaciones del Estudiante y la sección que permite realizar la Configuración de Impresión.

| HIMPRESIÓN DE ANALÍTICO                                                                                                    |
|----------------------------------------------------------------------------------------------------|
| OLOPEZ, PEDRO - DNI 11111111                                                                                                    |
| - Historial de Impresiones                                                                                                    |
| D Historial de impresiones realizadas para el Analítico actual                                                                   |
| -Información de Carrera                                                                                                    |
| litulo:<br>Carrera:<br>Facha de Egreso:                                                                                          |
| Observaciones:<br>Norma Jurisdiccional de Aprobación del Plan de Estudios:                                                       |
| Norma Jurisdiccional de Ratificación del Dictamen:<br>Nº de Inscripción Otorgado por el RFIFD:<br>Validez Nacional Otorgada Por: |
|                                                                                                    |
|                                                                                                    |

Secretaría de Gestión Administrativa Dirección de Sistemas (+54) (0351) 4462400 int. 3010/3011 Santa Rosa 751- 3er Piso Córdoba Capital - República Argentina.

ENTRE TODOS

| -RESUMEN DE CALIFICACIONES DEL ESTUDIAI      |                                             |           |     |      |                      |
|----------------------------------------------|---------------------------------------------|-----------|-----|------|----------------------|
| ✓ Verifique que las calificaciones se corres | ponden fielmente a las del estudiante selec | cionado   |     |      |                      |
| Espacio Curricular                           | Calificación                                | Condición | Mes | Año  | Establecimiento      |
|                                              | PRIMER AÑO                                  |           |     |      |                      |
| EDUCACION FISICA                             | 8,50 (OCHO CON 50/100)                      | REGULAR   | FEB | 2018 | Este establecimiento |
| LENGUA Y LITERATURA                          | 8 (OCHO)                                    | REGULAR   | FEB | 2018 | Este establecimiento |
| MATEMATICA                                   | 7 (SIETE)                                   | REGULAR   | FEB | 2018 | Este establecimiento |
| CIENCIAS NATURALES - BIOLOGIA                |                                             | REGULAR   | FEB | 2018 | Este establecimiento |
| CIENCIAS NATURALES - FISICA                  |                                             | REGULAR   | FEB | 2018 | Este establecimiento |

| CONFIGURACIÓN DE IMPRESIÓN                                 |                                     |
|------------------------------------------------------------|-------------------------------------|
| • Ø Utilice esta sección para definir los parámetros de im | resión del Título.                  |
| Fecha de Impresión: 05/10/2018                             |                                     |
| Tipo de Copia: Prueba Impresión ▼                          |                                     |
| Serie:SELECCIONE UNA SERIE V                               |                                     |
| N* Papel:                                                  |                                     |
| Ν                                                          | Q Imprimir Analítico 🕻 Volver Atrás |

Se puede Configurar la Impresión por Tipo de Copia:

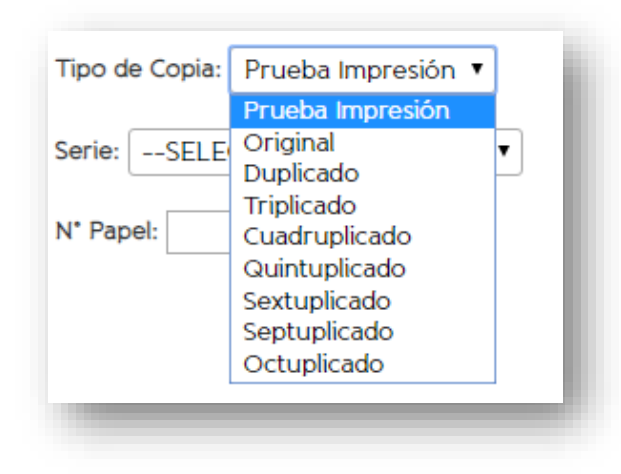

#### Secretaría de Gestión Administrativa Dirección de Sistemas (+54) (0351) 4462400 int. 3010/3011 Santa Rosa 751- 3er Piso Córdoba Capital - República Argentina.

#### Por Serie:

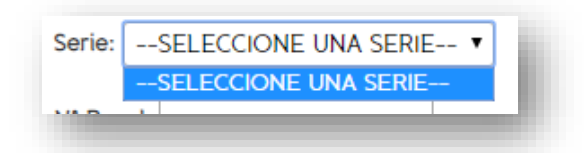

Y Número de Papel:

| N* Papel: | ł. |
|-----------|----|
| -         | ð  |

#### Seleccionar Imprimir Analítico.

| 📽 Utilice esta sección para definir los parámetros de impresión del Título. |                                   |
|-----------------------------------------------------------------------------|-----------------------------------|
| cha de Impresión: 09/10/2018                                                |                                   |
| po de Copia: Prueba Impresión 🔻                                             |                                   |
| rie:SELECCIONE UNA SERIE ▼                                                  |                                   |
| Papel: 123                                                                  |                                   |
|                                                                             | Q Imprimir Analítico Volver Atrás |

# FIN DEL TUTORIAL